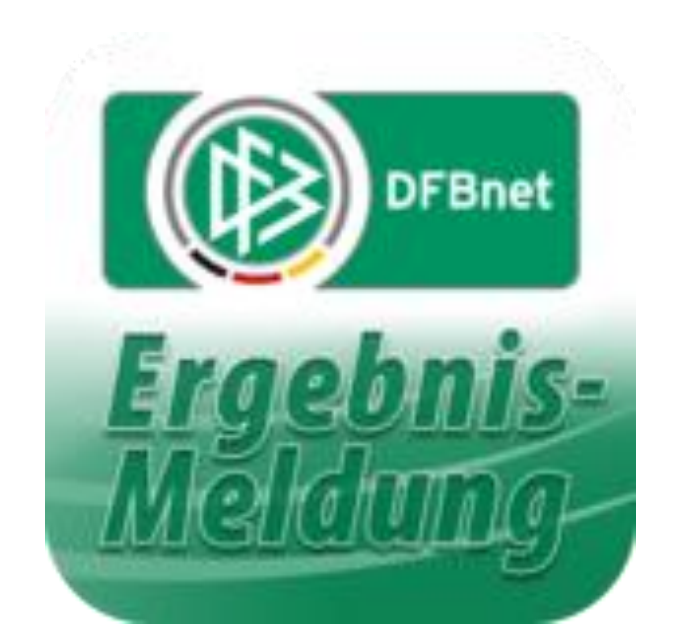

# **dfbnet.org** ( Kurz ) – Anleitung für Jugendtrainer Kader Halle festlegen

Erstellt von M. Röhl Oktober 2019

Vor jeder Hallensaison muss ( wie auch vor der Feldsaison ) <u>einmalig</u> vor dem ersten Spieltag der Kader der jeweiligen Mannschaft festgelegt werden.

Anmelden mit der eigenen Kennung auf der Seite dfbnet.org:

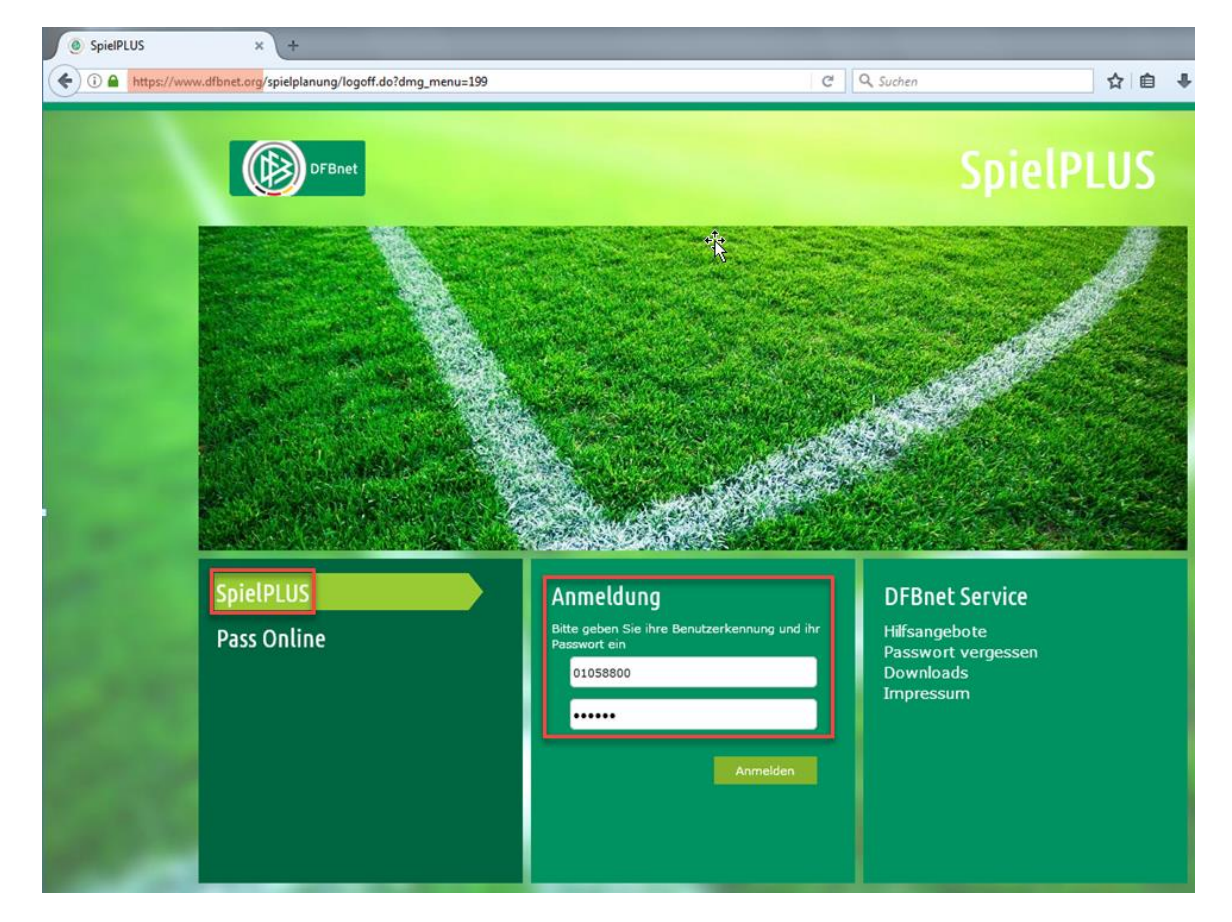

#### Spielberichte / Spielberechtigungsliste anklicken

- Hallenturniere (Futsal) auswählen -> Klick auf "Suchen"
- Eigene Mannschaft auswählen

| DFBnet Spiel                                                 | PLUS                                    |                                               |             |                       | Partner DFBnet of               |                    |  |
|--------------------------------------------------------------|-----------------------------------------|-----------------------------------------------|-------------|-----------------------|---------------------------------|--------------------|--|
| SPIELBERICHTE > SPIELBER                                     | ECHTIGUNG                               | SLISTE                                        |             | Hal                   | llo Martin (010334428351)       | ? 🛓                |  |
| ERGEBNISMELDUNG<br>SPIELBERICHTE<br>Spielplan<br>Statistiken | Gemeldete M<br>Vereins- und M<br>Salson | annschaften Tear<br>4annschaftssuche<br>19/20 | nmanagement | • Sportdisziplin 2 Ha | llenturniere (Futsal)           | 3 Suchen           |  |
| 1 Spielberechtigungsliste                                    | Seite 1/1 (12 Tr<br>⊽∆Nummer            | effer insgesamt)<br>▼ <b>∆Vereinsnam</b> e    | Mannschafts | sart Mannschaftsname  | r 🚺 1 🕨 🕅<br>Spielklasse Status |                    |  |
| MEIN BENUTZERKONTO                                           | 01033442                                | TSV Wennigsen                                 | C-Junioren  | TSV Wennigsen         | Hallen-<br>Kreisturnier         | nicht<br>vorhanden |  |
| /                                                            | 12                                      |                                               | C-Junioren  | TSV Wennigsen 2       | Hallen-<br>Kreisturnier         | nicht<br>vorhanden |  |
| - Lainana Ja                                                 | <b>1</b>                                |                                               | D-Junioren  | TSV Wennigsen         | Hallen-<br>Kreisturnier         | nicht<br>vorhanden |  |
| 4 eigene<br>Mannschaft                                       |                                         |                                               | D-Junioren  | TSV Wennigsen II      | Hallen-<br>Kreisturnier         | nicht<br>vorhanden |  |
| auswählen                                                    | <u>18</u>                               |                                               | D-Junioren  | TSV Wennigsen III     | Hallen-<br>Kreisturnier         | nicht<br>vorhanden |  |
|                                                              | <b>L</b> 12                             |                                               | D-Junioren  | TSV Wennigsen IV      | Hallen-<br>Kreisturnier         | nicht<br>vorhanden |  |
|                                                              | L 12                                    |                                               | E-Junioren  | TSV Wennigsen         | Hallen-<br>Kreisturnier         | nicht<br>vorbanden |  |

#### Unter aktive Spieler findet man den Kader.

• Müssen noch Spieler hinzugefügt werden, dann Button "Hinzufügen" anklicken

| ERGEBNISMELDUNG<br>SPIELBERICHTE<br>Spielplan                                                                                                    | TSV Wennigsen   Hallen-Kreisturnier   C-Junioren<br>01033442 (aktiv)   Bezirk Hannover   Kreis Region Hannover<br>Niedersächsischer Fußballverband                                                                                                    |  |  |  |  |  |  |  |
|----------------------------------------------------------------------------------------------------|----------------------------------------------------------------------------------------------------|--|--|--|--|--|--|--|
| Statistiken<br>Offene Sperren<br>Spielberechtigungsliste                                                                                                    | Fehlermeldungen / Hinweise<br>Für die Einhaltung der Regeln des Verbandes ist der Verein selbst verantwortlich. Das Programm prüft nicht die Zulässigkeit bezüglich Alter,<br>Geschlecht und vorzeitigem Herren-/Frauenspielrecht!                                                                                                    |  |  |  |  |  |  |  |
| LIVETICKER<br>PASS ONLINE                                                                                                    | Veröffentlichung                                                                                                    |  |  |  |  |  |  |  |
| MEIN BENUTZERKONTO                                                                                                    | <ul> <li>Die Spielerliste soll in Online-Medien, wie z.B. auf den Internet-Seiten des Vereins und Verbands<br/>und auf der Plattform des Amateurfußballs "FUSSBALL.DE", einschließlich der damit verbundenen mobilen Angebote<br/>veröffentlicht werden.</li> <li>Die Zustimmung der Spieler hierzu liegt vor.</li> <li>Mannschaftsdaten</li> </ul> |  |  |  |  |  |  |  |
|                                                                                                    |                                                                                                    |  |  |  |  |  |  |  |
|                                                                                                    | Mannschaft hat 🔲 Feste Rückennummern Mannschaft ist 🐼 Gemischt                                                                                                    |  |  |  |  |  |  |  |
|                                                                                                    | Trainer 分                                                                                                    |  |  |  |  |  |  |  |
|                                                                                                    | Adress- und Kontaktdaten der im DFBnet "öffentlichen Adresse" Lizenz Gültigkeit                                                                                                    |  |  |  |  |  |  |  |
|                                                                                                    | 🖳 🍻 🚰 Martin Röhl, 30974 Wennigsen ,Lerchenweg 4 ,martin_roehl@web.de 🛛 Trainer-C Kinder u. Jugend 🛛 🖋 31.12.2022                                                                                                    |  |  |  |  |  |  |  |
| Contraction of the local distance of the local distance of the loc | Zurück Speicherm                                                                                                    |  |  |  |  |  |  |  |
| Contractor and                                                                                                    | Aktive Spieler (0)         Inaktive Spieler (0)         Alle Spieler (0)         Mannschaftsbetreuer         Dokumente (0)           Spielberechtigungsliste                                                                                                    |  |  |  |  |  |  |  |
| and the second                                                                                                    | Zurück Drucken mit Foto Historie Hinzufügen                                                                                                    |  |  |  |  |  |  |  |

In der Spielersuche-Maske am einfachsten das gesuchte Alter der Spieler eingeben und danach auf "Suchen" klicken.

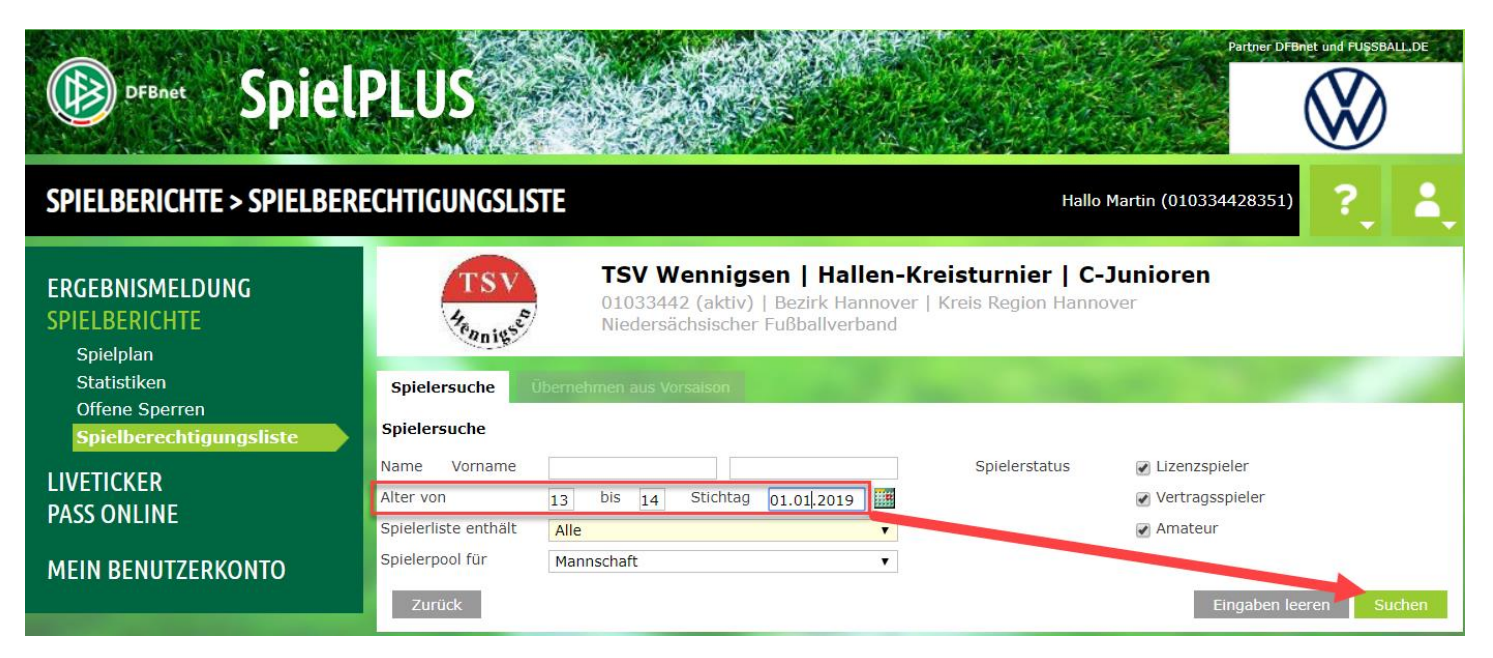

#### Alle Spieler anhaken, die in den Kader sollen, und Button "Zuordnen" klicken.

| [ | 2      | Wenig    | Phil Elias (m) | 12.01.2006<br>(13) | A | 0322-7421 | P<br>F | 05.09.2012<br>05.09.2012 |            |
|---|--------|----------|----------------|--------------------|---|-----------|--------|--------------------------|------------|
|   |        | Westhoff | Bent (m)       | 29.11.2005<br>(13) | A | 0368-3395 | P<br>F | 05.11.2013<br>05.11.2013 | 21.10.2019 |
|   | 2      | Wolber   | Laurin (m)     | 02.03.2006<br>(13) | A | 0379-2563 | P<br>F | 23.04.2014<br>23.04.2014 |            |
|   |        | Younis   | Esmet (m)      | 21.10.2006<br>(13) | A | 0313-8936 | P<br>F | 24.07.2012<br>24.07.2012 |            |
|   | 8      | Younis   | Junan (,       | 23.11.2005<br>(15) | A | 0235-0138 | P<br>F | 06.03.2012<br>06.03.2012 | 21.10.2019 |
|   | Zurück |          |                |                    |   |           |        |                          | Zuordnen   |

# Nun sollten alle Spieler des Kaders angezeigt werden.

| DFBnet Spiel                                                                          | LUS                                                                                                    | Partn                                | er DFBnjet und FUŞSBALL.DE |  |  |  |  |
|---------------------------------------------------------------------------------------|----------------------------------------------------------------------------------------------------|--------------------------------------|----------------------------|--|--|--|--|
| SPIELBERICHTE > SPIELBERE                                                             | CHTIGUNGSLISTE                                                                                                    | Hallo Martin (010334428)             | 351) ? 👗                   |  |  |  |  |
| ERGEBNISMELDUNG<br>SPIELBERICHTE<br>Spielplan                                         | TSV Wennigsen   Hallen-Kreisturnier   C-Junioren<br>01033442 (aktiv)   Bezirk Hannover   Kreis Region Hannover<br>Niedersächsischer Fußballverband                                                                                                    |                                      |                            |  |  |  |  |
| Statistiken<br>Offene Sperren<br>Spielberechtigungsliste<br>LIVETICKER<br>PASS ONLINE | <ul> <li>Veröffentlichung</li> <li>Die Spielerliste soll in Online-Medien, wie z.B. auf den Internet-Seiten des Vereins und Verbands<br/>und auf der Plattform des Amateurfußballs "FUSSBALL.DE", einschließlich der damit verbundenen mobilen Ange<br/>veröffentlicht werden.<br/>Die Zustimmung der Spieler hierzu liegt vor.</li> </ul> |                                      |                            |  |  |  |  |
| MEIN BENUTZERKONTO                                                                    | Mannschaft hat 📄 Feste Rückennummern Mannsch                                                                                                    | aft ist 🕜 Gemischt                   |                            |  |  |  |  |
|                                                                                       | Trainer                                                                                                    |                                      | Ŷ                          |  |  |  |  |
|                                                                                       | Adress- und Kontaktdaten der im DFBnet "öffentliche                                                                                                    | n Adresse" Lizenz                    | Gültigkeit                 |  |  |  |  |
|                                                                                       | U 💀 🚡 Martin Röhl, 30974 Wennigsen ,Lerchenweg 4 ,martin_roe                                                                                                    | hl@web.de Trainer-C Kinder u. Jugend | ☞ 31.12.2022               |  |  |  |  |
|                                                                                       | Zurück                                                                                                    |                                      | Speichern                  |  |  |  |  |
|                                                                                       | Aktive Spieler (19) Inaktive Spieler (0) Alle Spieler (19) M                                                                                                    | annschaftsbetreuer Dokumente (0)     |                            |  |  |  |  |
|                                                                                       | 🗞 Spielberechtigungsliste - in Bearbeitung                                                                                                    |                                      |                            |  |  |  |  |

Fertig :-)